Visility Applikationsnotat

# Nilan 602 ventilationsstyring

| Version | Ændring                  | Dato      |
|---------|--------------------------|-----------|
| 1.0     | Første version           | 2/9-2016  |
| 1.1     | Eksempel med SceneDesign | 7/12-2017 |

#### **Beskrivelse**

Visility kan integreres med Nilan ventilationsanlæg som er udstyret med 602 styring.

Ventilationsanlægget kan integreres med Visility via MODBUS for betjening med Visility Mobile og integration med IHC.

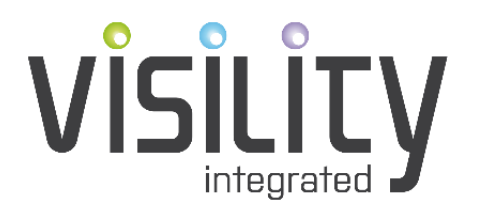

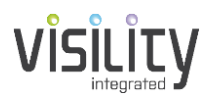

# Konfiguration

MODBUS kommunikation er aktiveret som standard på Nilan styringer med adresse 30.

På Visility konfigurationsportal tilvælges MODBUS service.

For hver 602 styring som benyttes, tilføjes "Nilan 602" og navngives med betegnelse og lokalitet.

! Generelt for MODBUS er vigtigt ikke at definere produkter som ikke findes, da dette nedsætter kommunikationsperformance.

## Visility Mobile

Visility Mobile giver mulighed for ændring af Mode, Dvs. Køling, Varme eller Auto. Det ønskede ventilationstrin kan vælges. Der er mulig for ændring af setpunkt samt at aktivere Boost funktion. Endelig vises Fugt, Inde og Udetemperatur i timegraf. Visility Mobile vil indikere såfremt der er alarm på anlæg.

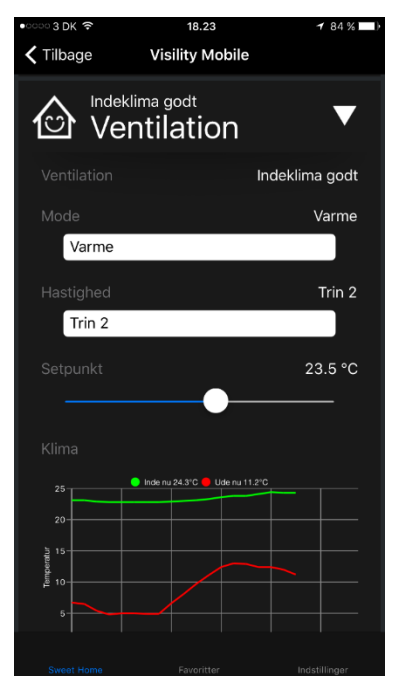

Betjening på Visility Mobile

### **IHC** integration

For IHC integration benyttes funktionsblok 10.2.34 for det enkelte anlæg som ønskes integreret. Der angives i tuborg parenteser nodens id, således at Visility kan matche funktionsblok med det specifikke Nilan styring.

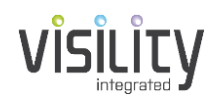

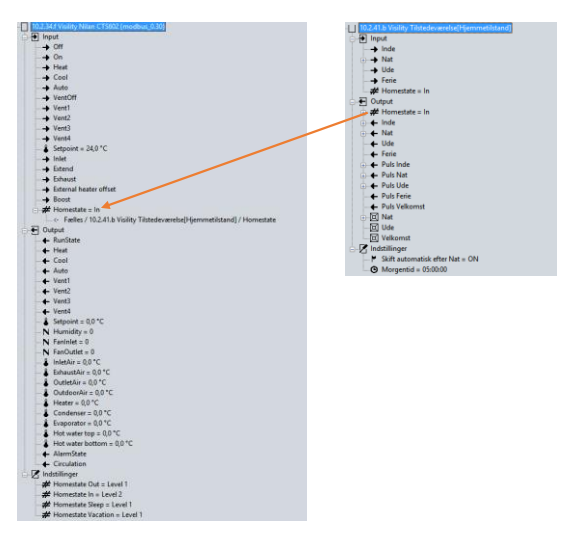

IHC funktionsblok for integration

Hvilke temperaturer som er til rådighed afhænger af anlægstype. Anlægget kan med integrationen overstyres, f.eks. i forhold til om der er nogen hjemme, ellers booste anlægget en tid hvis der er aktivitet på badeværelset. Ligeledes er det muligt at få indikation såfremt der er alarm på anlægget.

Er der også varmestyring i installationen er det muligt at sikre at ventilationen kører med samme setpunkt ved at linke setpunkt fra varmestyring til Setpunkt indgang på 10.2.34 blokken. Der er adgang til aktivering af 4 forskellige bruger funktioner. Den ene funktion - Inlet kan aktiveres når emphætte kører hvormed anlægget vil standse udsugning og kun køre med indblæsning. På den måde vil madosen hjælpes den rette vej.

Funktionblokke er kompatibel med 10.2.41 Visility Tilstedeværelse som forbindes til Homestate. Dermed er det enkelt at vælge ventilationstrin for de enkelte tilstande, ude, hjemme, nat og ferie.

### SceneDesign

Det er også muligt at lave tilpassede skærmbilleder med SceneDesign.

Nilan 602 ventilationsstyring

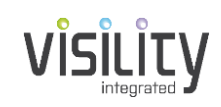

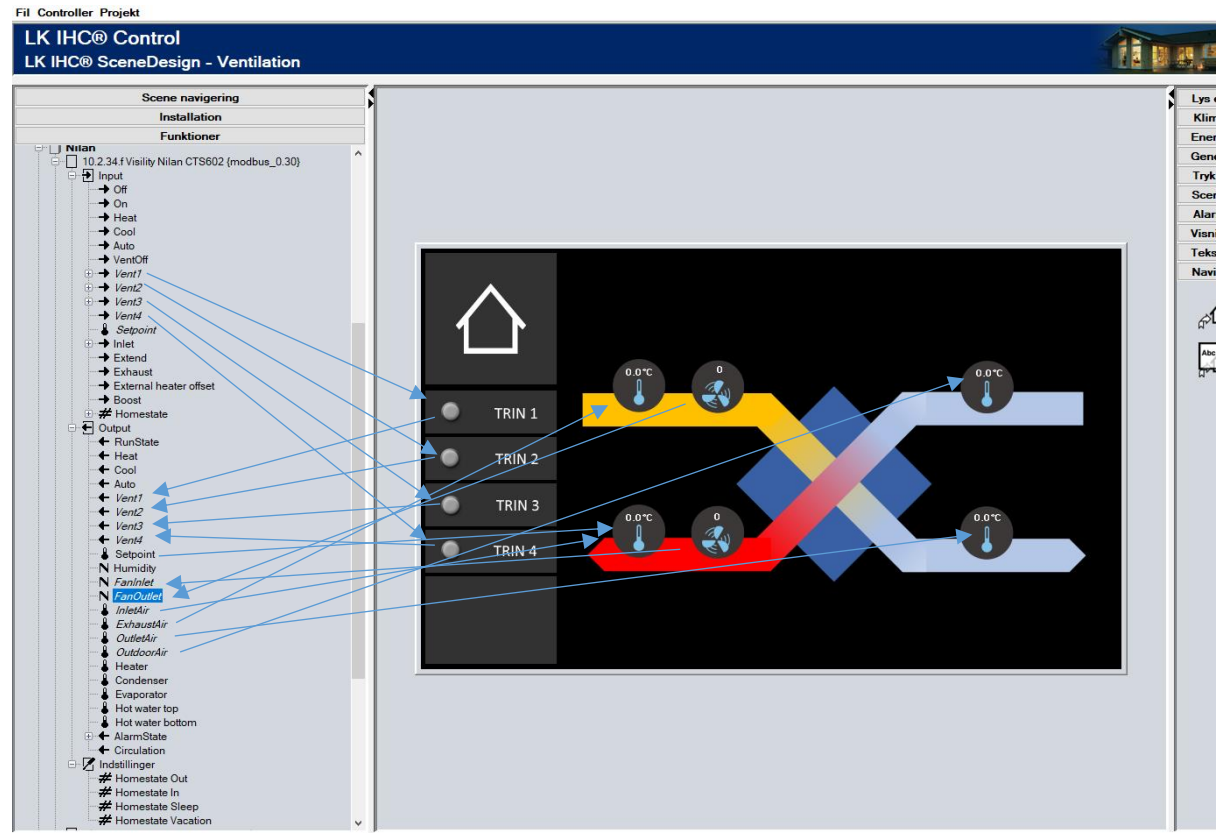

#### Installation

#### MODBUS generelt

Ved brug af MODBUS i forbindelse med Visility anbefales det at montere 2 stk. klemrækker i tavlen hvortil der laves forbindelse med Visility Kabel 10036 tilslutningskabel. I tilfælde med Visility DashBoard forlænges dette kabel med 2 parsnoede ledere, f.eks. et par fra CAT5 kabel. Fra klemterminaler i tavlen køres videre til MODBUS enheder, fra punkt til punkt, jf. efterfølgende figur.

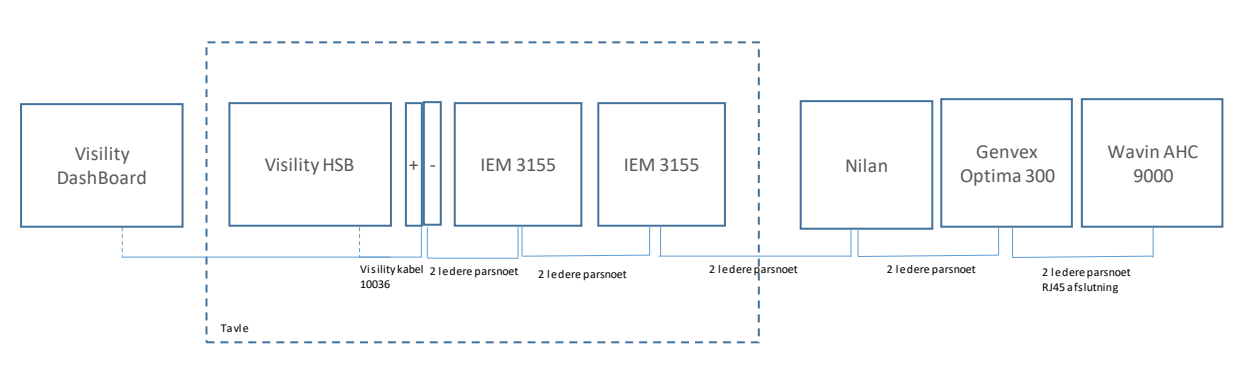

MODBUS kabling med Visility DashBoard eller Visility HSB

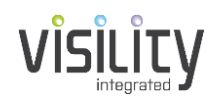

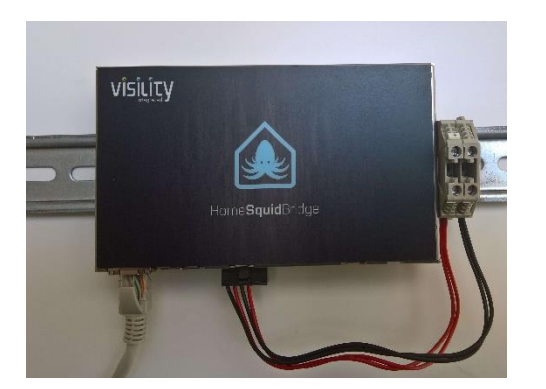

Visility HSB tilsluttet klemrækker i tavle.

#### Nilan 602 styring

Tilslutningen ser forskellig ud på forskellige Nilan anlæg. Se Nilans dokumentation for det aktuelle anlæg.

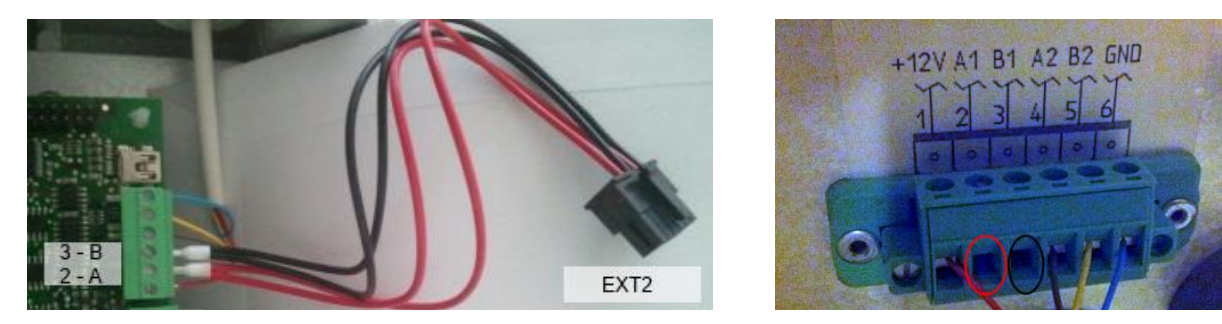

Tilslutning af Nilan Modbus på 2 forskellige anlæg. A skal til rød, B til sort.

### Komponenter

| Betegnelse               | Varenummer | Antal | Note                                                                   |
|--------------------------|------------|-------|------------------------------------------------------------------------|
| Visility HSB             | 10041      | 1     | Eller Visility<br>DashBoard                                            |
| Visility MODBUS<br>kabel | 10036      | 1     | Kabel leveres færdig<br>fra Visility                                   |
| Pds kabel                | Cat 5      | 1     | Mellem Nilan<br>ventilation og<br>klemrække ved HSB<br>eller DashBoard |
| Nilan 602 styring        |            |       |                                                                        |